HDP Installing Knox 3

# **Installing Apache Knox**

**Date of Publish:** 2019-12-17

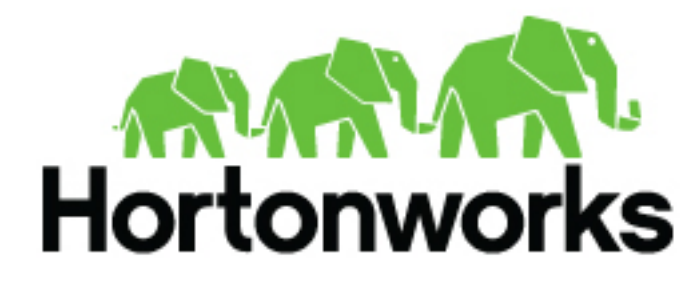

https://docs.hortonworks.com

# Contents

| Installing Knox Using Ambari Overview                             | 3  |
|-------------------------------------------------------------------|----|
| Install Knox                                                      | 3  |
| Set Up Knox Proxy                                                 | 4  |
| Example: Configure Knox Gateway for YARN UI                       | 6  |
| Example: Configure Knox Gateway for LDAP                          | 9  |
| Enable Knox SSO Using the Ambari CLI                              | 12 |
| Configure Knox SSO for HDFS, Oozie, MapReduce2, Zeppelin, or YARN | 14 |

## **Installing Knox Using Ambari Overview**

Apache Knox can be installed either manually using the Hortonworks Data Platform (HDP) or the Ambari User Interface (UI). The Knox service option will be made available through the Add Service wizard after the HDP cluster is installed using the installation wizard.

## **Install Knox**

How to install Apache Knox using Ambari.

## Procedure

- 1. Log into your Ambari cluster with your designated user credentials. The main Ambari Dashboard page will be displayed.
- 2. In the left navigation menu, click Actions, then select Add Service.

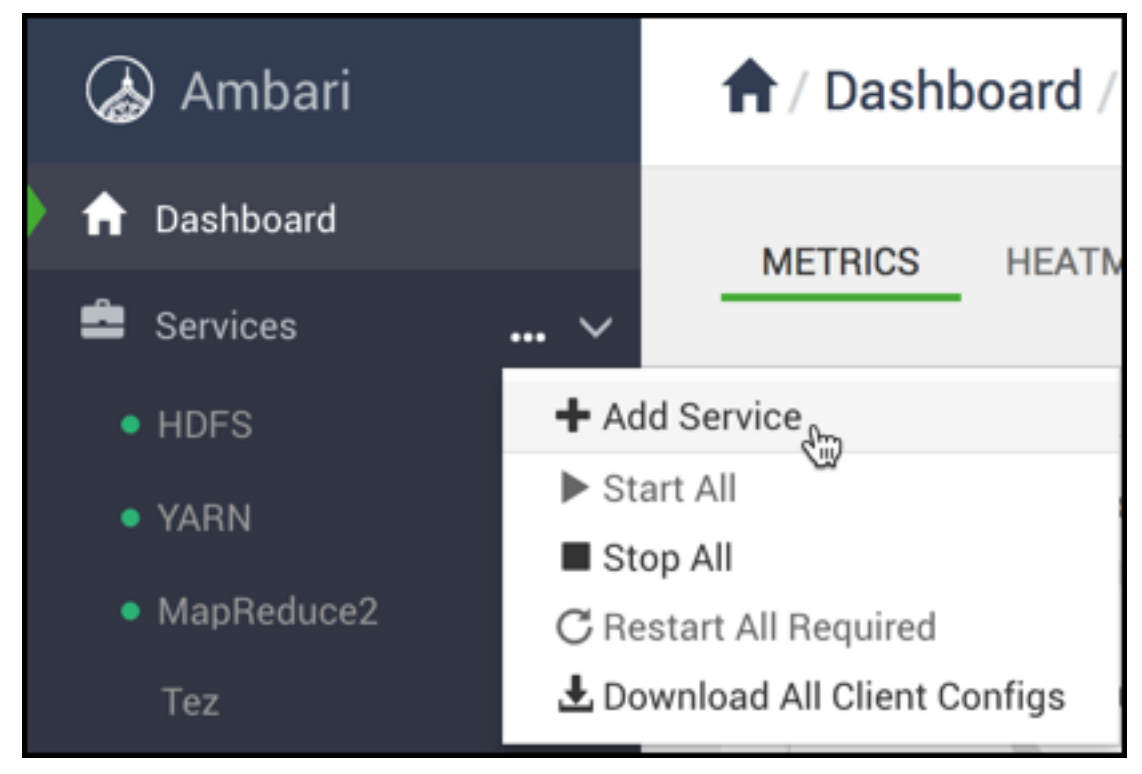

3. On the Choose Services page, select Knox, then click Next.

| d Service Wizard |                |                       |                                                                                                    |  |
|------------------|----------------|-----------------------|----------------------------------------------------------------------------------------------------|--|
|                  | Storm          | 1.2.1                 | Apache Hadoop Stream processing framework                                                                                                    |  |
|                  | Accumulo       | 1.7.0                 | Robust, scalable, high performance distributed key/value store.                                                                                                    |  |
| 5                | Infra Solr     | 0.1.0                 | Core shared service used by Ambari managed components.                                                                                                    |  |
|                  | Ambari Metrics | 0.1.0                 | A system for metrics collection that provides storage and retrieval capability for metrics collected from the<br>cluster                                                                                                    |  |
| 5 (C)            | Atlas          | 1.0.0                 | Atlas Metadata and Governance platform                                                                                                    |  |
|                  | Kafka          | 1.0.1                 | A high-throughput distributed messaging system                                                                                                    |  |
| R                | Knox           | 1.0.0                 | Provides a single point of authentication and access for Apache Hadoop services in a cluster                                                                                                    |  |
|                  | Log Search     | 0.5.0                 | Log aggregation, analysis, and visualization for Ambari managed services. This service is Technical Preview.                                                                                                    |  |
|                  | Ranger         | 1.0.0                 | Comprehensive security for Hadoop                                                                                                    |  |
| 0                | Ranger KMS     | 1.0.0                 | Key Management Server                                                                                                    |  |
|                  | SmartSense     | 1.5.0.2.7.0.0-<br>718 | SmartSense - Hortonworks SmartSense Tool (HST) helps quickly gather configuration, metrics, logs from<br>common HDP services that aids to quickly troubleshoot support cases and receive cluster-specific<br>recommendations. |  |
|                  | Spark2         | 2.3.0                 | Apache Spark 2.3 is a fast and general engine for large-scale data processing.                                                                                                    |  |

- 4. You are prompted to Assign Masters. Make a note of the Knox Gateway host for use in subsequent installation steps. Click Next.
- 5. On the Knox tab, enter the Knox Master Secret, e.g. Password1!, and click Next.

| HDFS YARN MAP      | REDUCE2 TEZ | HIVE HBASE      | PIG ZOOKEEPER    | INFRA SOLR | AMBARI METRICS | ATLAS KAFKA | KNOX 1 MISC        |   |
|--------------------|-------------|-----------------|------------------|------------|----------------|-------------|--------------------|---|
| Group Default (1)  | •           |                 |                  |            |                |             | Filter             | • |
| Knox Gateway       | 0           |                 |                  |            |                |             |                    | ^ |
| Knox Gateway host  |             | dw-weekly.field | .hortonworks.com |            |                |             |                    |   |
| Knox Master Secret |             | Type passw      | vord             |            |                |             | C This is required |   |
|                    |             |                 |                  |            |                |             |                    |   |

#### 6. Click Deploy.

7. After the install succeeds, click through the rest of the screens.

#### **Related Tasks**

Set Up Knox Proxy Enable Knox SSO Using the Ambari CLI Configure Knox SSO for HDFS, Oozie, MapReduce2, Zeppelin, or YARN

## Set Up Knox Proxy

As of HDP 3.0, Knox Proxy is configured via the Knox Admin UI. To set up proxy, you will first define the provider configurations and descriptors, and the topologies will be automatically generated based on those settings.

#### About this task

The same topologies that were manageable in Ambari previously, still are. Within the Knox Admin UI, the topologies that are managed by Ambari should be read-only. Within an Ambari managed cluster, the Knox Admin UI is to be used for creating additional topologies. When a Knox instance is not managed by Ambari, all topology management will be done via the Knox Admin UI.

The following steps show the basic workflow for how to set up Knox Proxy. It involves defining provider configurations and descriptors, which are used to generate your topologies, which can define proxy (among other

things). For examples of how to set up proxy for a specific service, see "Configuring Proxy with Apache Knox". It is recommended that you use the dynamic topology file generation in the Knox Admin UI; these steps utilize that workflow. You can also manually set up Knox Proxy by manually configuring individual topology files.

#### Before you begin

- Ambari is installed.
- The Demo LDAP server is running: Ambari > Knox > Actions > Start Demo LDAP.
- If you are proxying to services outside of the Knox host domain or redirecting to services for SSO that are in another domain, your whitelist is explicitly configured to accommodate that: Ambari > Knox > Configs > Advanced knoxsso-topology, e.g.

#### Procedure

- Navigate from Ambari to the Knox Admin UI: Ambari > Knox > Quick Links > Knox Admin UI. The Knox Admin UI opens, e.g. https://dw-weekly.field.hortonworks.com:8443/gateway/manager/admin-ui.
- 2. Login to the Admin UI.

If you have not yet changed the credentials, the default credentials are admin/admin-password.

- **3.** Create a Provider Configuration:
  - a) From the Admin UI homepage, click **Provider Configurations** > +.

| A P A C H               | E                      |          |                               |
|-------------------------|------------------------|----------|-------------------------------|
| Resource Types          | Provider Configuration | <b>O</b> | Provider Configuration Detail |
| Provider Configurations |                        | w        |                               |
| Descriptors             |                        |          |                               |
| Topologies              |                        |          |                               |

The Create a New Provider Configuration wizard opens.

- b) Name the provider configuration: for example, hdp\_ui\_provider.
- c) Add an Authentication provider:
  - 1. Click Add Provider.
  - 2. Select Authentication and click Next.
  - 3. Choose your Authentication Provider Type: LDAP, PAM, Kerberos, SSO (HeaderPreAuth), SSO Cookie (SSOCookieProvider), JSON Web Tokens (JWT), CAS, OAuth, SAML, OpenID Connect, Anonymous.

Note: OAuth, OpenID Connect, and CAS are community supported, they are not officially supported by Hortonworks.

- 4. Complete the required fields and click **OK**.
- d) Add an Authorization provider:
  - 1. Click Add Provider.

- 2. Select Authorization and click Next.
- 3. Click Access Control Lists.
- 4. Fill out the required fields and click **OK**.
- e) Add an Identity Assertion provider:
  - 1. Click Add Provider.
  - 2. Select Identity Assertion and click Next.
  - 3. Choose a Identity Assertion Provider Type: Default, Concatenation, SwitchCase, Regular Expression, Hadoop Group Lookup (LDAP).

Recommended: Default.

- 4. Fill out the required fields and click OK.
- f) Add an HA provider:
  - 1. Click Add Provider.
  - 2. Select HA and click Next.
  - 3. Select Add Service and click Next.
  - 4. Fill out the required fields and click **OK**.
- 4. Define Descriptors for the topology to auto-discover services from Ambari.
  - a) Create a new descriptor. From the Admin UI homepage, click **Descriptors** > +.
  - b) Name the descriptor.
  - c) Beside the Provider Configuration field, click the **edit** button and select the Provider Configuration you created before.
  - d) Add Services (e.g., JOBTRACKER, HIVE, HDFSUI, STORM) by clicking the checkbox beside the service. If the service you are looking for is not listed, you can add it later by editing the configuration (the plus icon next to services will present a text box.)
  - e) Add Discovery details:

| Field          | Example value                               |
|----------------|---------------------------------------------|
| Address        | http://dw-weekly.field.hortonworks.com:8080 |
| Cluster        | dwweekly                                    |
| Username       | admin                                       |
| Password alias | ambari-discovery-password                   |

f) Click **OK**.

What to do next

Verify the topology was generated correctly. You can review the XML topology file for accuracy from Admin UI homepage > Topologies > <topology name, e.g. devcluster>. Related Tasks

Install Knox

Enable Knox SSO Using the Ambari CLI

Configure Knox SSO for HDFS, Oozie, MapReduce2, Zeppelin, or YARN

## **Example: Configure Knox Gateway for YARN UI**

This example shows you how to set up a new custom Knox topology for YARN UI and installing services for YARN.

## Setting up Topology File

1. Login to Ambari and access Knox service page.

Knox Admin UI link could be found on the right pane of the Ambari's Knox page.

Once this link is clicked, user will be asked to provide a username and password. This will be based on the ldap configured for the manager.

2. Accessing Knox admin UI page for topology creation

Once admin lands in to the Knox admin UI, there are fundamentally three steps more to create a topology of desired use case.

- a. Create a custom provider configuration
- b. Define Descriptors for the topology to auto-discover services from Ambari
- c. Save and verify the topology which is created

Next steps will cover topology creation in detail.

3. Creating a custom Provider Configuration

Admin can click on the "Provider Configurations" in left panel to list all available providers. Click on the "+" button on the right side to create a new provider.

Admin can select all the providers which are needed for defining "hdp\_ui\_provider"

- Authentication (Anonymous)
- Authorization (AclsAuthz/Access Control Lists)
- HAProvider (Default)
- Identity-assertion (Default)

These 4 providers could be added by selecting each and giving values from the auto populated options. Detailed steps are given below.

- **a.** Add Authentication>Anonymous.
- **b.** Add Authorization>Access Control Lists.
- c. Add HAProvider>Default.
- d. Add Identity-Assertion>Default.
- e. Save the provider by clicking on save button at right bottom.
- 4. Defining Descriptors for topology: Click on "+" button near to Descriptor to define a new custom descriptor.
  - a. Add all details for a descriptor:
    - Define a name for the descriptor
    - Select YARNUI from the below list
    - Configure Ambari address in "Discovery Address"
    - Configure Ambari cluster name in "Discovery Cluster"
    - Provide Ambari user name in "Discovery Username"
    - "Discovery Password Alias" could be left as it is as below manual step to be ran on knox machine to avoid configuring password.
  - b. Creating password alias, e.g.,

```
[root@ctr-e138-1518143905142-240189-01-046340 services]# /usr/$REPO/
$VERSION/knox/bin/knoxcli.sh create-alias ambari.discovery.password
Enter password:
Enter password again:
ambari.discovery.password has been successfully created.
```

- c. Select provider configuration as "hdp\_ui\_provider".
- d. Press "Ok" to save the details.
- e. Select "hdp\_ui" descriptor to add "YARNUIV2" service.

Admin can add custom services which are see on the right pane under "Descriptor Detail".

Not all services listed are officially supported. See "Knox- Supported Services" for details on which services are supported.

5. Verify topology:

Topologies>Select one topology: This is read-only pane where all configuration which are done for "hdp\_ui" could be verified.

#### **Changing QuickLinks for YARN UIs**

Admin need to paste below quicklink.json file in Ambari server machine to ensure that YARN UIs quick links are accessible only via proxy.

1. Quick Link template

{

```
"name": "default",
"description": "default quick links configuration",
"configuration": {
  "protocol":
  ł
    "type": "HTTPS_ONLY"
  },
  "links": [
    {
      "name": "resourcemanager_ui",
      "label": "ResourceManager UI",
      "requires_user_name": "false",
      "component_name": "KNOX_GATEWAY"
      "url": "%@://%@:%@/gateway/hdp_ui/yarnuiv2/",
      "port": {
        "https_property": "gateway.port",
        "https_default_port": "8443",
        "regex": "^(\\d+)$",
        "site": "gateway-site"
      }
    },
      "name": "resourcemanager logs",
      "label": "ResourceManager logs",
      "requires user name": "false",
      "component name": "KNOX GATEWAY"
      "url": "%@://%@:%@/gateway/hdp_ui/yarn/logs",
      "port": {
        "https_property": "gateway.port",
        "https_default_port": "8443",
        "regex": "^(\\d+)$"
        "site": "gateway-site"
      }
    },
      "name": "resourcemanager_jmx",
      "label": "ResourceManager JMX",
      "requires user name": "false",
      "component name": "KNOX_GATEWAY"
      "url":"%@://%@:%@/gateway/hdp_ui/yarn/jmx",
      "port": {
        "https_property": "gateway.port",
        "https_default_port": "8443",
        "regex": "^(\\d+)$",
        "site": "gateway-site"
      }
    },
      "name": "thread_stacks",
      "label": "Thread Stacks"
      "requires_user_name": "false",
      "component_name": "KNOX_GATEWAY",
      "url":"%@://%@:%@/gateway/hdp_ui/yarn/stacks",
      "port": {
        "https_property": "gateway.port",
        "https_default_port": "8443",
```

```
"regex": "^(\\d+)$",
    "site": "gateway-site"
    }
    }
    }
}
```

2. Place quicklinks.json in Ambari: In ambari-server host, at following path, place the quicklink file:

```
/var/lib/ambari-server/resources/stacks/$REPO/$VERSION/services/YARN/
quicklinks/quicklinks.json
```

Please ensure that existing quicklinks.json in replaced with the attached json file from this document.

- **3.** Restart Ambari: ambari-server restart
- 4. Verify QuickLinks.

Post these steps, YARN Quick links will be accessible only via knox proxy.

### **Example: Configure Knox Gateway for LDAP**

This example shows you how to set up the Knox Gateway with ShiroProvider, which involves configuring a provider for LDAP.

#### Context

LDAP authentication is configured by adding a "ShiroProvider" authentication provider to the cluster's topology file. When enabled, the Knox Gateway uses Apache Shiro (org.apache.shiro.realm.ldap.JndiLdapRealm) to authenticate users against the configured LDAP store.

#### **Setting up Topology File**

1. Login to Ambari and access Knox service page.

Knox Admin UI link could be found on the right pane of the Ambari's Knox page.

Once this link is clicked, user will be asked to provide a username and password. This will be based on the ldap configured for the manager.

2. Accessing Knox admin UI page for topology creation

Once admin lands in to the Knox admin UI, there are fundamentally three steps more to create a topology of desired use case.

- a. Create a custom provider configuration
- b. Define Descriptors for the topology to auto-discover services from Ambari
- c. Save and verify the topology which is created

Next steps will cover topology creation in detail.

3. Creating a custom Provider Configuration

Admin can click on the "Provider Configurations" in left panel to list all available providers. Click on the "+" button on the right side to create a new provider.

Admin can select all the providers which are needed for defining "hdp\_ui\_provider"

- Authentication (LDAP)
- Authorization (AclsAuthz/Access Control Lists)
- HAProvider (Default)
- Identity-assertion (Default)

These 4 providers could be added by selecting each and giving values from the auto populated options. Detailed steps are given below.

- a. Add Authentication>LDAP.
- **b.** Add Authorization>Access Control Lists.
- c. Add HAProvider>Default.
- **d.** Add Identity-Assertion>Default.
- e. Save the provider by clicking on save button at right bottom.
- 4. Defining Descriptors for topology: Click on "+" button near to Descriptor to define a new custom descriptor.
  - **a.** Add all details for a descriptor:
    - Define a name for the descriptor
    - Select \$Services from the below list
    - Configure Ambari address in "Discovery Address"
    - Configure Ambari cluster name in "Discovery Cluster"
    - Provide Ambari user name in "Discovery Username"
    - "Discovery Password Alias" could be left as it is as below manual step to be ran on knox machine to avoid configuring password.
  - **b.** Creating password alias, e.g.,

```
[root@ctr-e138-1518143905142-240189-01-046340 services]# /usr/$REPO/
$VERSION/knox/bin/knoxcli.sh create-alias ambari.discovery.password
Enter password:
Enter password again:
ambari.discovery.password has been successfully created.
```

- c. Select provider configuration as "hdp\_ui\_provider".
- d. Press "Ok" to save the details.
- e. Select "hdp\_ui" descriptor to add "\$SERVICES".

Admin can add custom services which are see on the right pane under "Descriptor Detail".

Not all services listed are officially supported. See "Knox- Supported Services" for details on which services are supported.

**5.** Verify topology:

Topologies>Select one topology: This is read-only pane where all configuration which are done for "hdp\_ui" could be verified.

### Changing QuickLinks for \$SERVICE UIs

Admin need to paste below quicklink.json file in Ambari server machine to ensure that \$SERVICE UIs quick links are accessible only via proxy.

1. Quick Link template

```
"https_property": "gateway.port",
          "https_default_port": "8443",
          "regex": "^(\\d+)$",
          "site": "gateway-site"
        }
      },
        "name": "resourcemanager_logs",
        "label": "ResourceManager logs",
        "requires_user_name": "false",
        "component_name": "KNOX_GATEWAY"
        "url": "%@://%@:%@/gateway/hdp_ui/$service/logs",
        "port": {
          "https_property": "gateway.port",
          "https_default_port": "8443",
          "regex": "^(\\d+)$",
          "site": "gateway-site"
        }
      },
        "name": "resourcemanager_jmx",
        "label": "ResourceManager JMX",
        "requires_user_name": "false",
        "component_name": "KNOX_GATEWAY"
        "url":"%@://%@:%@/gateway/hdp_ui/$service/jmx",
        "port": {
          "https_property": "gateway.port",
          "https_default_port": "8443",
          "regex": "( \d+)$",
          "site": "gateway-site"
        }
      },
        "name": "thread_stacks",
        "label": "Thread Stacks",
        "requires_user_name": "false",
        "component_name": "KNOX_GATEWAY",
        "url":"%@://%@:%@/gateway/hdp_ui/$service/stacks",
        "port": {
          "https_property": "gateway.port",
          "https default port": "8443",
          "regex": "^(\\d+)$",
          "site": "gateway-site"
        }
      }
   ]
 }
}
```

2. Place quicklinks.json in Ambari: In ambari-server host, at following path, place the quicklink file:

/var/lib/ambari-server/resources/stacks/\$REPO/\$VERSION/services/\$SERVICE/
quicklinks/quicklinks.json

Please ensure that existing quicklinks.json in replaced with the attached json file from this document.

- 3. Restart Ambari: ambari-server restart
- **4.** Verify QuickLinks.

Post these steps, \$SERVICE Quick links will be accessible only via knox proxy.

## **Enable Knox SSO Using the Ambari CLI**

To enable Knox SSO (Single Sign-on) for your cluster, you must begin with the Ambari CLI wizard. It prompts you for SSO settings and propagates them across your cluster. The wizard then configures SSO for Atlas, Ambari, and Ranger UIs.

#### About this task

When you enable SSO, unauthenticated users who try to access a service (e.g., Ambari, Atlas, etc), are redirected to the Knox SSO login page for authentication. This makes signing into services faster and easier, with fewer credentials to remember.

#### Before you begin

The Ambari Server must be running and you must be logged in as root.

#### Procedure

- 1. From the command line, begin the SSO setup wizard: ambari-server setup-sso.
- 2. When prompted, enter your Ambari Admin credentials.
- **3.** Depending on your configuration, choose a path:
  - If SSO is not configured, it prompts Do you want to configure SSO authentication.
    - Enter y to continue through the wizard.
    - Enter n to exit the wizard.
  - If SSO is already configured, it prompts Do you want to disable SSO authentication.
    - Enter y to disable SSO for Ambari and the services (if services were being managed). Then it exits the wizard.
    - Enter n to continue through the wizard.
- **4.** Enter the provider URL using the format: https://<hostname>:8443/gateway/knoxsso/api/v1/websso. https://dw-weekly.field.hortonworks.com:8443/gateway/knoxsso/api/v1/websso
- 5. Populate the Public Certificate PEM:
  - a) Export the Knox certificate: ./knoxcli.sh export-cert --type PEM

```
[root@dw-weekly bin]# ./knoxcli.sh export-cert --type PEM
Certificate gateway-identity has been successfully exported to: /usr/
$REPO/$VERSION/knox/data/security/keystores/gateway-identity.pem
```

b) Copy the contents of the file, excluding the -----BEGIN CERTIFICATE----- and -----END CERTIFICATE-----.

```
[root@dw-weekly bin]# ./knoxcli.sh export-cert --type PEM
Certificate gateway-identity has been successfully exported to: /usr/
$REPO/$VERSION/knox/data/security/keystores/gateway-identity.pem
[root@dw-weekly bin]# vi /usr/$REPO/$VERSION/knox/data/security/
keystores/gateway-identity.pem
```

```
----BEGIN CERTIFICATE----
MIIoqToofo6gfwIffgIIfJG6+oql7YUwGQYJKoqIhvoNfQZFfQfwGTZLMfkGf1UZfhMoVVMxGTfL
fgNVffgTfFRlo3QxGTfLfgNVffoTfFRlo3QxGqfNfgNVffoTfkhhqG9voGZNMfsGf1UZoxMZVGVq
GGZOMOYGf1UZfxMfqHotG2V1f2x5LmqpqWxkLmhvonRvfnGvomtqLmNvfTfZFw0xOGf2MTUxNjU0
MjffFw0xOTf2MTUxNjU0MjffMHUxoqfJfgNVffYTf1VTMQ0wowYGVQQIZwRUqXN0MQ0wowYGVQQH
ZwRUqXN0MQ8wGQYGVQQKZwqIYWRvf3fxGTfLfgNVffsTfFRlo3QxKGfmfgNVffMTH2R3LXGlqWts
ZS5mfWVsqo5of3J0f253f3Jroy5jf20wgq8wGQYJKoqIhvoNfQZffQfGgY0fMIGJfoGffMjs9Q6M
f4f4Ussf/Yffpfr7k3Gx8v0/
Vlum6OL3Mr0vYQFtNSvGMZTZ25QQ8YHOvGf4frqi9lqwj6qwZYWf
RQUTIxuiOGPiMhK70onmLf1mqpoGYmSJ3/shf0UoyN7+JiImYYn/
rJvt4Yt362gGvJynfsZGGKko
```

johF4v0FLoqGfgMfffZwGQYJKoqIhvoNfQZFfQfGgYZfZomm8ZTJJufW4vfp8051Qx7J4ioY6G69
qgf76j40h8fqGqRVfoKYvrIZuJsZKHpIPGhtnVtqHG8YYf6vffSXoMmGpp5qfvZLfqnR1HN16oZq
qf7J9qn9MPZqlrf5/kOGY85w0UUkVqotRLjsK/niHhojGKffJrok7hMUo7TYwfQ
-----END CERTIFICATE-----

c) When prompted Public Certificate PEM (empty line to finish input), paste the contents of the cert.pem file.

MIIoqToofo6gfwIffgIIfJG6+oql7YUwGQYJKoqIhvoNfQZFfQfwGTZLMfkGf1UZfhMoVVMxGTfL fgNVffgTfFRlo3QxGTfLfgNVffoTfFRlo3QxGqfNfgNVffoTfkhhqG9voGZNMfsGf1UZoxMZVGVq GGZoMoYGf1UZfxMfqHotG2Vlf2x5LmqpqWxkLmhvonRvfnGvomtqLmNvfTfZFw0xOGf2MTUxNjU0 MjffFw0xOTf2MTUxNjU0MjffMHUxoqfJfgNVffYTf1VTMQ0wowYGVQQIZwRUqXN0MQ0wowYGVQQH ZwRUqXN0MQ8wGQYGVQQKZwqIYWRvf3fxGTfLfgNVffsTfFRlo3QxKGfmfgNVffMTH2R3LXGlqWts ZS5mfWVsqo5of3J0f253f3Jroy5jf20wgq8wGQYJKoqIhvoNfQZffQfGgY0fMIGJfoGffMjs9Q6M f4f4Ussf/Yffpfr7k3Gx8v0/ Vlum6OL3Mr0vYQFtNSvGMZTZ25QQ8YHOvGf4frqi9lqwj6qwZYWf RQUTIxuiOGPiMhK70onmLf1mqpoGYmSJ3/shfOUoyN7+JiImYYn/ rJvt4Yt362gGvJynfsZGGKko johF4v0FLoqGfgMfffZwGQYJKoqIhvoNfQZFfQfGgYZfZomm8ZTJJufW4vfp8051Qx7J4ioY6G69 qgf76j4Oh8fqGqRVfoKYvrIZuJsZKHpIPGhtnVtqHG8YYf6vffSXoMmGpp5qfvZLfqnR1HN16oZq qf7J9qn9MPZqlrf5/kOGY85w0UUkVqotRLjsK/niHhojGKffJrok7hMUo7TYwfQ

**6.** When prompted Use SSO for Ambari [y/n] (n)?, enter Y to use or N to not use SSO for Ambari.

Ambari does not need to be configured for SSO in order for the services to be configured for SSO (and vice-versa).

- 7. When prompted Manage SSO configurations for eligible services [y/n] (n)?, enter your selection.
  - y begins the service SSO setup wizard.
  - n exits the SSO setup wizard, saving your PEM setup and Ambari SSO selections.

If you choose Y, the configurations for each eligible service are changed depending on the your selection when prompted.

If you choose N, Ambari does not alter the existing configuration for any service. This is important if the cluster was set up using Blueprints and you do not want Ambari to change the SSO settings explicitly set.

- **8.** If you chose y, you are prompted Use SSO for all services [y/n](y)?.
  - y automatically sets up SSO for all available services.
  - n enters SSO set up for each individual service, allowing you to choose for which services you wish to enable SSO.
- 9. For the JWT Cookie name (), hadoop-jwt is the default.
- **10.** Leave JWT audiences list empty.

The prompt returns Ambari Server 'setup-sso' completed successfully.

11. Select Ambari > Actions > Restart All Required to restart all other services that require a restart.

#### Example

Example Knox SSO via ambari-server setup-sso

```
[root@dw-weekly ~]# $JAVA_HOME/bin/keytool -export -alias gateway-identity
  -rfc -file cert.pem -keystore /usr/$REPO/current/knox-server/data/security/
keystores/gateway.jks
[root@dw-weekly ~]# cd /usr/$REPO/current/knox-server/bin
[root@dw-weekly bin]# ./knoxcli.sh export-cert --type PEM
Certificate gateway-identity has been successfully exported to: /usr/$REPO/
$VERSION/knox/data/security/keystores/gateway-identity.pem
[root@dw-weekly bin]# vi /usr/$REPO/$VERSION/knox/data/security/keystores/
gateway-identity.pem
// <copy the certificate>
```

[root@dw-weekly ~]# ambari-server setup-sso
Using python /usr/bin/python

```
Setting up SSO authentication properties...
Enter Ambari Admin login: admin
Enter Ambari Admin password:
SSO is currently not configured
Do you want to configure SSO authentication [y/n] (y)? y
Provider URL (https://knox.example.com:8443/gateway/knoxsso/api/v1/websso):
https://dw-weekly.field.hortonworks.com:8443/gateway/knoxsso/api/v1/websso
Public Certificate PEM (empty line to finish input):
MIIoqToofo6gfwIffgIIfJG6+oql7YUwGQYJKoqIhvoNfQZFfQfwGTZLMfkGf1UZfhMoVVMxGTfL
fgNVffgTfFRlo3QxGTfLfgNVffoTfFRlo3QxGqfNfgNVffoTfkhhqG9voGZNMfsGf1UZoxMZVGVq
GGZoMoYGf1UZfxMfqHotG2Vlf2x5LmqpqWxkLmhvonRvfnGvomtqLmNvfTfZFw0xOGf2MTUxNjU0
MjffFw0xOTf2MTUxNjU0MjffMHUxoqfJfgNVffYTf1VTMQ0wowYGVQQIZwRUqXN0MQ0wowYGVQQH
ZwRUqXN0MQ8wGQYGVQQKZwqIYWRvf3fxGTfLfgNVffsTfFRlo3QxKGfmfgNVffMTH2R3LXGlqWts
ZS5mfWVsqo5of3J0f253f3Jroy5jf20wgq8wGQYJKoqIhvoNfQZffQfGgY0fMIGJfoGffMjs9Q6M
f4f4Ussf/Yffpfr7k3Gx8v0/Vlum6OL3Mr0vYQFtNSvGMZTZ25QQ8YHOvGf4frqi9lqwj6qwZYWf
RQUTIxuiOGPiMhK70onmLflmqpoGYmSJ3/shfOUoyN7+JiImYYn/rJvt4Yt362gGvJynfsZGGKko
johF4v0FLoqGfgMfffZwGQYJKoqIhvoNfQZFfQfGgYZfZomm8ZTJJufW4vfp8051Qx7J4ioY6G69
qgf76j40h8fqGqRVfoKYvrIZuJsZKHpIPGhtnVtqHG8YYf6vffSXoMmGpp5qfvZLfqnR1HN16oZq
qf7J9qn9MPZqlrf5/kOGY85w0UUkVqotRLjsK/niHhojGKffJrok7hMUo7TYwfQ=
Use SSO for Ambari [y/n] (n)? y
Manage SSO configurations for eligible services [y/n] (n)? y
Use SSO for all services [y/n] (n)? y
JWT Cookie name (hadoop-jwt): hadoop-jwt
JWT audiences list (comma-separated), empty for any ():
Ambari Server 'setup-sso' completed successfully.
```

```
[root@dw-weekly ~]# ambari-server restart
```

#### What to do next

You must next manually configure Knox SSO by using component configuration files. These steps are documented in "Set up Knox SSO via Component Config Files".

Related Tasks Install Knox Set Up Knox Proxy Configure Knox SSO for HDFS, Oozie, MapReduce2, Zeppelin, or YARN Related Information Configure Knox SSO for HDFS, Oozie, MapReduce2, Zeppelin, or YARN

## Configure Knox SSO for HDFS, Oozie, MapReduce2, Zeppelin, or YARN

As of HDP-3.0.0, SSO is enabled using the ambari-server setup-sso wizard. SSO for Ambari, Atlas, and Ranger is automatically enabled by the wizard. To enable SSO for HDFS, Oozie, MapReduce2, Zeppelin, or YARN, you must manually change their configuration files. Users who try to access these components will be redirected to the Knox SSO login page for authentication.

#### Before you begin

You must be running Ambari 2.7.0.0 with HDP-3.0.0 or higher.

You must have already enabled SSO using ambari-server setup-sso.

#### Procedure

1. In Ambari, set the following properties for your components:

• HDFS: core-site.xml

```
"hadoop.http.authentication.type":
    "org.apache.hadoop.security.authentication.server.JWTRedirectAuthenticationHandler
    "hadoop.http.authentication.public.key.pem": "$SSOPUBLICKEY"
    "hadoop.http.authentication.authentication.provider.url":
    "$SSOPROVIDERURL"
```

Oozie: oozie-site.xml

```
oozie.authentication.type=org.apache.hadoop.security.authentication.server.JWTRedir
oozie.authentication.authentication.provider.url=https://
$KNOX_HOST:8443/gateway/knoxsso/api/v1/websso
oozie.authentication.public.key.pem=$KNOX_PUBLIC_KEY
optional: oozie.authentication.expected.jwt.audiences=$AUDIENCES
(default: EMPTY; which means ALL)
optional: oozie.authentication.jwt.cookie=$COOKIE-NAME (default: hadoop-
jwt)
```

• MapReduce2: core-site.xml

```
"hadoop.http.authentication.type":
    "org.apache.hadoop.security.authentication.server.JWTRedirectAuthenticationHandler
"hadoop.http.authentication.public.key.pem": "$SSOPUBLICKEY"
"hadoop.http.authentication.authentication.provider.url":
    "$SSOPROVIDERURL"
```

Zeppelin: Advanced zeppelin-shiro-ini > shiro\_ini\_content

```
knoxJwtRealm = org.apache.zeppelin.realm.jwt.KnoxJwtRealm
knoxJwtRealm.providerUrl = $PROVIDERURL
knoxJwtRealm.login = gateway/knoxsso/knoxauth/login.html
knoxJwtRealm.publicKeyPath = $PATH_OF_KNOX-SSO.PEM
knoxJwtRealm.logoutAPI = false
knoxJwtRealm.logout = gateway/knoxssout/api/v1/webssout
knoxJwtRealm.cookieName = hadoop-jwt
knoxJwtRealm.redirectParam = originalUrl
knoxJwtRealm.groupPrincipalMapping = group.principal.mapping
knoxJwtRealm.principalMapping = principal.mapping
authc = org.apache.zeppelin.realm.jwt.KnoxAuthenticationFilter
```

Zeppelin: Advanced spark2-env, for SPARK\_HISTORY\_OPTS

```
export SPARK_HISTORY_OPTS='
-
Dspark.ui.filters=org.apache.hadoop.security.authentication.server.AuthenticationFi
-
Dspark.org.apache.hadoop.security.authentication.server.AuthenticationFilter.params
="type=org.apache.hadoop.security.authentication.server.JWTRedirectAuthenticationFilter.params
kerberos.principal=$SPARK_HISTORY_KERBEROS_PRINCIPAL,
kerberos.keytab=$SPNEGO_KEYTAB,
authentication.provider.url=$PROVIDER_URL ,
public.key.pem=$PUBLIC_KEY"'
```

YARN: core-site.xml

```
"hadoop.http.authentication.type":
    "org.apache.hadoop.security.authentication.server.JWTRedirectAuthenticationHandler
"hadoop.http.authentication.public.key.pem": "$SSOPUBLICKEY"
"hadoop.http.authentication.authentication.provider.url":
    "$SSOPROVIDERURL"
```

2. Click Save and confirm subsequent prompts.

### 3. Click Ambari > Actions > Restart All Required to restart all other services that require a restart.

Related Tasks Install Knox Set Up Knox Proxy Enable Knox SSO Using the Ambari CLI Related Information Enable Knox SSO Using the Ambari CLI